# Troubleshoot Duplicated Users Alerts on IM&P Server

# Contents

Introduction Prerequisites Requirements Components Used Background information Troubleshoot

# Introduction

This document describes an example and the procedure to perform when duplicated-user alerts are seen on the Cisco IM and Presence (IM&P) nodes.

# Prerequisites

## Requirements

Cisco recommends that you have knowledge of these topics:

Cisco IM and Presence Service (IM&P) Server

## **Components Used**

This document is not restricted to specific software and hardware versions.

The information in this document was created from the devices in a specific lab environment. All of the devices used in this document started with a cleared (default) configuration. If your network is live, ensure that you understand the potential impact of any command.

# **Background information**

A duplicated-user alert normally shows up like this.

Monitoring Automation Additional comments 05-21-2021 09:12:19 Created by: ALE4855981 Message key: ENTER024::APP\_LXT\_ENTER024\_33f00f5388443c6e24801bce325255711c2bb4a475076ba004ac48df6664deb9 Additional Comments: Timestamp: 2021-05-21 13:12:46 Device: IP address: Not Supported Component: Not Supported Severity: 3 Event Name: APP\_LXT\_MAJOR Event SourceNode: ENTER024-LXT1 Message: LayerX.Alarms(10.10.10.10) LayerX ALERT\_QUEUE table 0x0000033D 0 204 Custom Message: Alarm ID: 51111 (DuplicateUserid) : Event Message: (%[AlertName=SyslogSeverityMatchFound][AlertDetail= At Fri May 21 08:11:00 CDT 2021 on node impPub.ciscolab.com, the following SyslogSeverityMatchFound events generated: #012SeverityMatch : Alert#012MatchedEvent : May 21 08:10:24 impPub local7 1 : 62: impPub.ciscolab.com: May 21 2021 13:10:24.476 UTC : %UC\_ReplWatcher-1-DuplicateUserid: %[AppID=Cisco IM and Presence Data Monitor][ClusterID=][NodeID=impPub]: Cisco IM and Presence Data Monitor has detected that two or more users on the system share the same UserID value.#012AppID : Cisco Syslog Agent#012ClusterID : #012NodeID : impPub#012 TimeStamp : Fri May 21 08:10:24 CDT 2021][AppID=Cisco AMC Service][ClusterID=][NodeID=cucmPub]: RTMT Alert

**Note**: The <u>Cisco IM&P Configuration Guide</u> only mentions a single method to identify duplicated users. Nonetheless, there are cases where the **utils users validate all** command does not show any information or presents an empty output.

## Troubleshoot

For those scenarios, this procedure is advised:

Step 1. Log into the IM&P's Administration Webpage (GUI) and navigate to the **System Troubleshooter** tab.

Step 2. If any duplicated user entries have been found there, you can notice the user ID of the aforementioned user.

Step 3. Take note of that user ID and go back to the IM&P's Command Line Interface (CLI)

Step 4. Run the command:

### run sql select \* from enduser where enduser.userid='\_user\_ID'

The system prints all the entries it can find for that particular user (in this example, the user ID was "user92")

admin:run sql select \* from enduser where enduser.userid='user92' pkid userid xcp\_user\_id tkuserlocale imaddress xep106imaddress directoryuri mailid status fkdirectorypluginconfig deletedtimestamp passwordreverse tkuserprofile tkassignmentstate ocsprimaryuseraddress fkucccmcipprofile tkphonepresence primarynodeid xep106userid xep106mailid auth\_pwd login\_stamp logout\_stamp auth\_count pwd\_stamp last\_status fkucserviceprofile enablecalendarpresence enablecups discoveryuseridentity \_\_\_\_\_ \_\_\_\_ \_\_\_\_\_ \_\_\_\_ \_\_\_\_\_ \_\_\_\_ \_\_\_\_\_\_ \_\_\_\_\_ 633780c3-182b-153a-654a-6d073c2248ac user92 11412 1 user92@ciscolab.com user92@ciscolab.com user92@ciscolab.com user92@ciscolab.com 1 b5acd3a6-5ac2-055b-cf27aeef2675d3e72b6fbee00a9badf5d944aa016e0a7a302ac9704b79180f63f21e 1 ba4f818533d6 NULL sip:user92@ciscolab.com NULL 0 NULL NULL user92 2020-05-06 user92@ciscolab.com 0 NULT t t **3a15e537-db7c-4b1f-8ff2-1daf5c5d4a05 user92** 35283 1 user92@ciscolab.com user92@ciscolab.com 1 user92@ciscolab.com NULL NULL user92@ciscolab.com user92@ciscolab.com 1 d0d177e67ddc687c526364580c9d0c6ce9b0fb47dc51fed3ced90807105d9de9 100 NULL 2802 user92 1 NULL NULL user92@ciscolab.com 0 2020-07-23 NULL f f

In this case, you see two entries for that particular user.

In order to get rid of those, perform the next steps:

Step 1. Run the command:

#### run sql delete from enduser where enduser.userid='user\_ID'

Step 2. Navigate to the CUCM Administration page > **User Management > End User >** Select the duplicated user and bounce (uncheck & then re-check) the user's **Home Node Cluster** checkbox in order to create a single entry for the same user

Step 3. Run this query one last time to verify that only a single entry for that user is displayed:

### run sql select \* from enduser where enduser.userid='your user ID'

admin:run sql select \* from enduser where enduser.userid='user92' pkid userid xcp\_user\_id tkuserlocale imaddress xep106imaddress directoryuri mailid status fkdirectorypluginconfig deletedtimestamp passwordreverse tkuserprofile tkassignmentstate ocsprimaryuseraddress fkucccmcipprofile tkphonepresence primarynodeid xep106userid xep106mailid auth\_pwd login\_stamp logout\_stamp auth\_count pwd\_stamp last\_status fkucserviceprofile enablecalendarpresence enablecups discoveryuseridentity \_\_\_\_\_\_ \_\_\_\_\_ \_\_\_\_\_ \_\_\_\_ \_\_\_\_\_ \_\_\_\_ \_\_\_\_\_ \_\_\_\_\_\_ \_\_\_\_\_ 633780c3-182b-153a-654a-6d073c2248ac user92 11412 1 user92@ciscolab.com user92@ciscolab.com user92@ciscolab.com 1 b5acd3a6-5ac2-055b-cf27aeef2675d3e72b6fbee00a9badf5d944aa016e0a7a302ac9704b79180f63f21e 1 ba4f818533d6 NULL sip:user92@ciscolab.com NULL NULL 0 NULL user92 user92@ciscolab.com 0 2020-05-06 NULL t t